Sales and Support 1639 West 2<sup>nd</sup> Avenue, Unit #330 Vancouver, BC Canada V6J 1H3 P: 604-732-0142 F: 604-737-0162

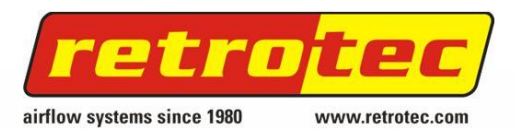

Manufacturing 1060 East Pole Road Everson, WA USA 98247 P: 360-738-9835 F: 360-647-7724

# Solving DM-2 Access Denied Errors within FanTestic

In order for FanTestic to discover the DM2 gauges connected to your PC, you must be running Windows under an account with administrative privileges, and have a shortcut customized to run in Administrative mode. The steps below will guide you through how to create a shortcut on your desktop to FanTestic that allows the program to run with elevated privileges.

| In co<br>FanT     | Building Air Leakage Test<br>In compliance with CAN/CGSB-149.10-2002 - Imperial Units<br>FanTestic Lite, Version # 5.2.106, CGSB (Imperial Units), Licensed to . |                                                                                                    |                                  |  |  |  |
|-------------------|----------------------------------------------------------------------------------------------------|----------------------------------------------------------------------------------------------------|----------------------------------|--|--|--|
| G Find Gauges     | Retrot                                                                                                    | c 2000 Ser#                                                                                                    | Gauge                            |  |  |  |
| fo (hide details) | Fans last ca                                                                                                    | Gauge(s) are off or could not connect.<br>1) Check that gauges are turned on. 2) Try unplugging and re-plugging USB<br>cable. 3) Click refresh button. [[0,?] GetDeviceCount Error Openning Device<br>0("\\?\usb#vid_048&pid_000c#6&cfbable&0&4#{5354fa28-6d14-4e35-a1f5-75<br>b54e6030f")<br>Error=5 "Access is denied."<br>] | b Vol<br>Total envelope<br>Floor |  |  |  |
|                   |                                                                                                    | Ok                                                                                                    | Elev                             |  |  |  |
| de details)       | Start                                                                                                    | ime 13:49 🔇 Get Time Pressurization set                                                                                                    |                                  |  |  |  |

#### Step 1 - Update to latest version of FanTestic

- a) Uninstall Current Version
  - a. Go to Control Panel | Add Remove Programs
  - b. Select 'FanTestic' and click 'Uninstall/Change'
- b) Install latest version of FanTestic
  - a. <u>http://www.retrotec.com/software/fantestic/publish.html</u>

#### Step 2 - Create a 'Run as Admin' shortcut on your desktop from within FanTestic

a) Open FanTestic

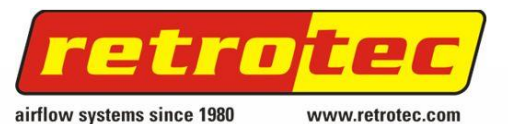

2014-07-17

b) Go to Settings | Advanced - view or change program parameters

a. Go to the Applications tab | press the Create Shortcut button.

This will create a shortcut on your desktop called (FanTestic-ADMIN).

| Manced Options                    |                                    |                           | × |
|-----------------------------------|------------------------------------|---------------------------|---|
| Basics Settings Application       |                                    |                           | A |
|                                   | Create detailed log?               | Yes 🔘 No                  |   |
| Test file save path               |                                    |                           |   |
| C:\Users\laurenl\Documents\R      | etrotec                            |                           |   |
| dm2dll.dll version in use:        |                                    | Check Version             |   |
| Application installation path     | C:\Users\laurenl\AppData\Local\A   | pps\2.0\EPDRGBV4.0YA\3M4F |   |
| Create Admin short cut to work ar | ound Access Denied Error with DM2s | Create Shortcut           |   |
|                                   |                                    | OK Cancel                 |   |
|                                   |                                    |                           |   |
|                                   |                                    |                           | - |

c) Close FanTestic by going to File | Exit.

### Step 3 – Modify shortcut to run application with administrative privileges.

 a) From your desktop, right-click on the new 'FanTestic – ADMIN' shortcut and click on the option called "Properties".

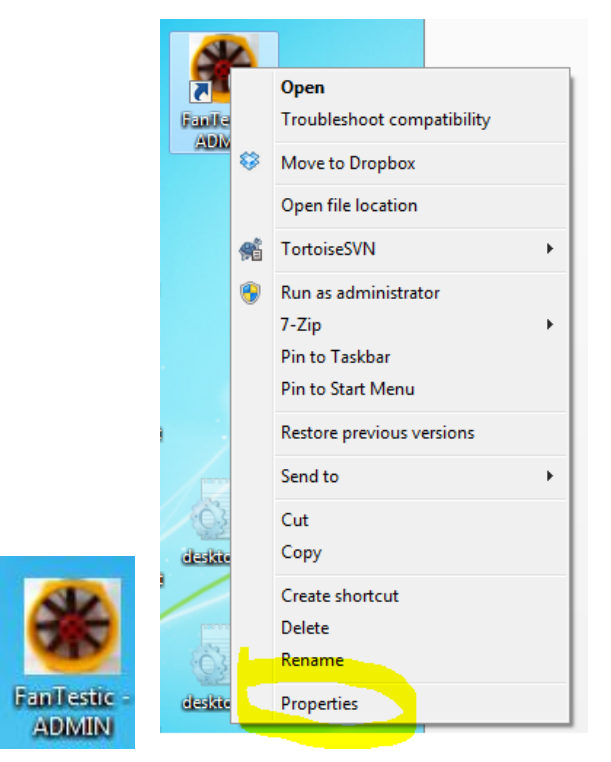

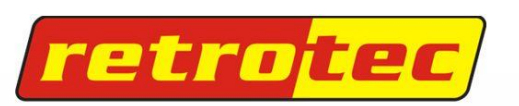

www.retrotec.com

b) In the window that opens, Select "Compatibility" tab.

airflow systems since 1980

| DevFanTestic - ADMIN Properties                                                                 |                                                                           |                                                     |    |
|-------------------------------------------------------------------------------------------------|---------------------------------------------------------------------------|-----------------------------------------------------|----|
| Security                                                                                        | Details                                                                   | Previous Versions                                   |    |
| General                                                                                         | Shortcut                                                                  | Compatibility                                       |    |
| If you have problem<br>an earlier version of<br>matches that earlier<br><u>Help me choose t</u> | s with this program an<br>Windows, select the<br>version.<br>the settings | d it worked correctly or<br>compatibility mode that | n  |
|                                                                                                 |                                                                           |                                                     |    |
| Run this prog                                                                                   | gram in compatibility m                                                   | ode for:                                            |    |
| Windows XP (S                                                                                   | ervice Pack 3)                                                            | -                                                   |    |
| Settings                                                                                        | olors                                                                     |                                                     |    |
| 🕅 Run in 640 x                                                                                  | 480 screen resolution                                                     |                                                     |    |
| Disable visua                                                                                   | al themes                                                                 |                                                     |    |
| Disable desk                                                                                    | top composition                                                           |                                                     |    |
| Disable displ                                                                                   | ay scaling on high DP                                                     | settings                                            |    |
| Privilege Level                                                                                 |                                                                           |                                                     |    |
| Bun this proc                                                                                   | nam as an administrati                                                    | · _                                                 |    |
| in that the prog                                                                                | , and a contraction                                                       |                                                     |    |
|                                                                                                 | ( N                                                                       |                                                     |    |
| Change setting                                                                                  | as for all users                                                          |                                                     |    |
|                                                                                                 | ОК                                                                        | Cancel App                                          | ly |

- c) Check 'Run this program as administrator', click 'Apply'
- d) Go to the Shortcut tab and click on 'Advanced' to open the "Advanced Properties"

dialog.

| Security                                                                                                    | Details               | Previous Versions      |                                                                                                    |
|----------------------------------------------------------------------------------------------------|-----------------------|------------------------|----------------------------------------------------------------------------------------------------|
| General                                                                                                    | Shortcut              | Compatibility          |                                                                                                    |
| 🏶 Fa                                                                                                    | n Testic - ADMIN      |                        | Advanced Properties                                                                                     |
| Target type:                                                                                                    | Application           |                        | Chaose the advanced properties you want for this shortcut                                               |
| Target location:                                                                                                    | fanttion_b32e62d5f1fe | 1afc_0005.0005_da5948e |                                                                                                    |
| Target: >_0005.0005_da5948ee54a0282b\FanTestic.exe                                                                                                    |                       |                        | Due as administrator                                                                                    |
|                                                                                                    |                       |                        |                                                                                                    |
| Start in:                                                                                                    |                       |                        | This option allows you to run this shortcut as an<br>administrator, while protecting your computer from |
| Shortcut key:                                                                                                    | None                  |                        | unauthorized activity.<br>✓ Run in separate memory space                                                |
| Run:                                                                                                    | Normal window         | •                      |                                                                                                    |
| Comment:                                                                                                    | FanTestic - ADMIN     |                        |                                                                                                    |
| Open File Lo                                                                                                    | Change Ico            | n Advanced             |                                                                                                    |
| And the second second sec |                       |                        | OK Cancel                                                                                               |
|                                                                                                    |                       |                        |                                                                                                    |

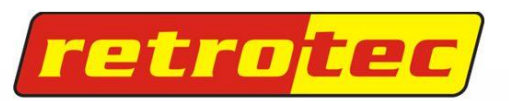

e) Check 'Run as administrator', and click 'OK' on the Advanced Properties window,

f) Click 'Apply' on the Properties window, and then click 'OK' on the Properties window

www.retrotec.com

## Step 4 - Run FanTestic with administrative privileges using the new shortcut

Open FanTestic by double-clicking on the new FanTestic – ADMIN shortcut.

airflow systems since 1980

You will see (ADMIN) in the title bar if you are now running under Admin mode.

You can now use this new icon to launch FanTestic anytime with Administrative privileges.